## **25LIVE: HOW TO ACCESS**

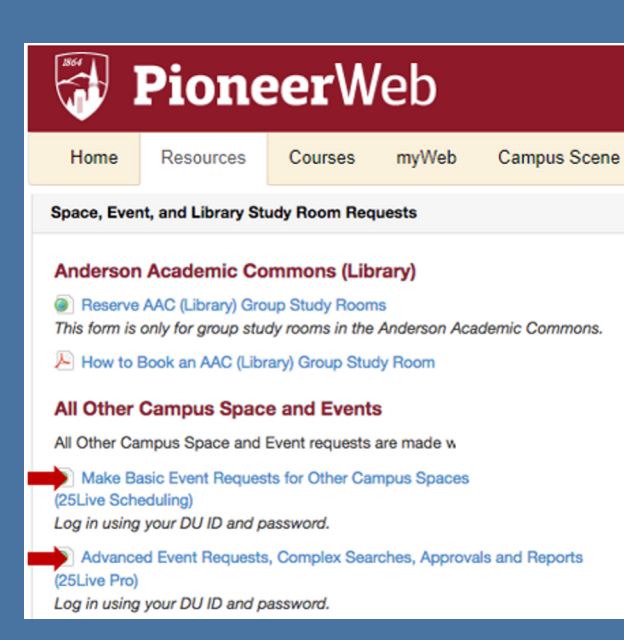

- Visit: pioneerweb.du.edu
- Select the "Resources" Tab
- Go To "All Other Campus Space and Events"
- Select the link that best describes your 25Live need:

## **Option 1**

Make Basic Event Requests for Other Campus Spaces (25Live Scheduling)

OR

Option 2 Advanced Event Requests, Complex searches, Approvals and Reports (25Live Pro)

\*Browser Recommendation: 25Live operates best in Chrome or Firefox

## 25Live Scheduling:

 Sign In using your DU ID and password Username: 87####### Password: DU Password

Troubleshooting: If you need your password reset, contact the IT@DU Help Desk at 303-871-4700

| Sign In to 25Live                                                                                       |                      |  |
|----------------------------------------------------------------------------------------------------|----------------------|--|
| Username                                                                                                |                      |  |
|                                                                                                    | •••                  |  |
| Password                                                                                                |                      |  |
|                                                                                                    |                      |  |
| Submit                                                                                                  |                      |  |
| Sign In using your DU ID and Password                                                                   |                      |  |
| 25Live User Guides                                                                                      |                      |  |
| If you need your password reset, contact<br>IT@DU Help Desk at 303-871-4700                             |                      |  |
| If you do not have a DU ID or need assistance, contact (<br>Event Services at 303-871-4333 or events@du | Conference &<br>.edu |  |
| To reserve Group Study Rooms in Academic Common<br>Group Study Rooms                                    | s, visit AAC         |  |
|                                                                                                    | 25Live Pro           |  |

## 25Live Pro:

- Select Sign In from the top right corner of the screen
- A Sign In pop-up will appear
- Sign In using your DU ID and password Username: 87####### Password: DU Password

|         |                                                                                                    | 📇 25Live Pro Guest Sign In 🚍 More         |
|---------|----------------------------------------------------------------------------------------------------|-------------------------------------------|
| DEINVER | Sign In ×                                                                                                    |                                           |
|         | Sign In using your DU ID and Password<br>25Live User Guides<br>If you need your password reset, contact<br>In BOU Help Desk at 303-871-400<br>If you do not have a DU ID or need assistance, contact Conference & Event Services at 303-871-<br>4333 or events@du.edu<br>To reserve Group Study Rooms in Academic Commons, visit AAC Group Study Rooms<br>Username<br>Password<br>Cancel Sign In | Q Go to Search Nothing recently viewed \$ |

\*Links to 25Live Pro and 25Live Scheduling are available in both versions and allow you to navigate to the alternate version if desired